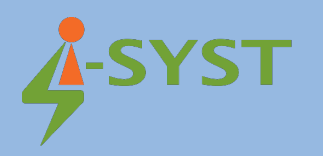

# **USER GUIDE**

# Bluepyro-M3225

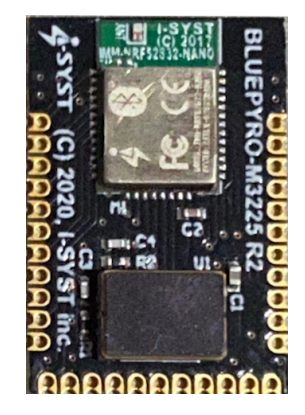

## Version 1.0

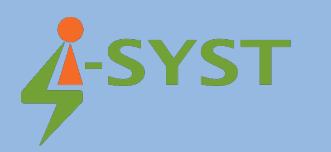

#### **Revision history**

| Version | Date          | Note            | Contributor(s) | Approver          |
|---------|---------------|-----------------|----------------|-------------------|
| 1.0     | 15 April 2021 | Initial version | Ho Manh Tai    | Nguyen Hoang Hoan |
|         |               |                 |                |                   |
|         |               |                 |                |                   |
|         |               |                 |                |                   |

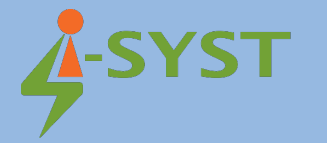

Copyright © 2019 I-SYST, all rights reserved.

3514, 1re Rue, Saint-Hubert, QC., Canada J3Y 8Y5

This document may not be reproduced in any form without, express written consent from I-SYST.

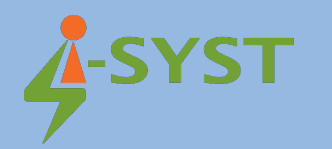

## Contents

| 1. Introduction                                                         | 5  |
|-------------------------------------------------------------------------|----|
| 1.1 Required components                                                 | 5  |
| 2. Installation                                                         | 5  |
| 2.1. Install Android Studio                                             | 5  |
| 2.2. Create new virtual device                                          | 8  |
| 2.3. Import Android Project                                             | 9  |
| 2.4. Run the Bluepyro-M3225 Android App Project with new Virtual device | 11 |
| 2.5. Run on real Android device                                         | 12 |
| 2. Bluepyro-M3225 Firmware development with Eclipse IDE                 | 13 |
| 2.1. Download Bluepyro-M3225 Firmware                                   | 13 |
| 2.2 Import firmware projects to Eclipse                                 |    |
| 2.3 Build Bluepyro-M3225 Firmware Projects                              | 14 |
| 2.4 Connect Bluepyro-M3225 device                                       | 17 |
| 2.5 Debug Configurations                                                |    |
| 2.6 Flashing Firmware                                                   | 22 |
|                                                                         |    |

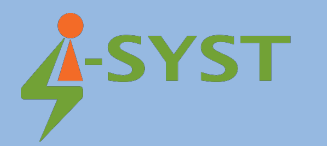

### 1. Introduction

This document shows step-by-step to install Android Studio to develop Android apps with Bluepyro-M3225

#### 1.1 Required components

The following are needed for a full development environment Bluepyro-M3225:

- Android Studio
- Eclipse
- Download source code Android app and firmware at <u>I-SYST/BluePyro: BluePyro (github.com)</u>

#### 2. Installation

#### 2.1. Install Android Studio

Download and install Android Studio to develop Android apps using Bluepyro-M3225 at the following link: https://developer.android.com/studio/

Download Android Studio and SDK tools | Android Developers

Follow the link below to install Android Studio: https://developer.android.com/studio/install Install Android Studio | Android Developers

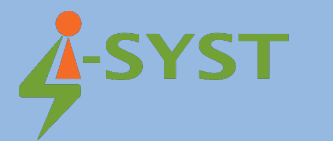

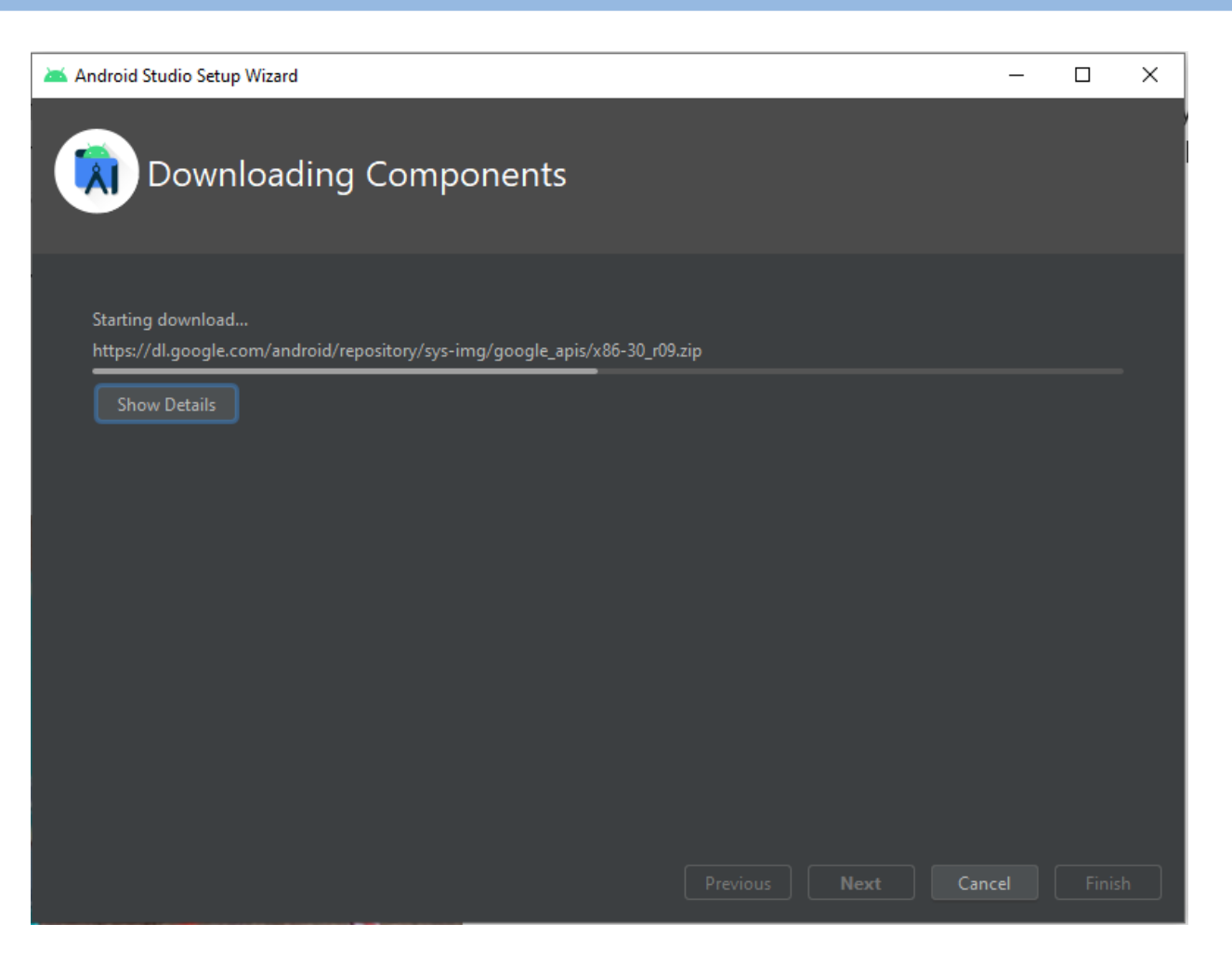

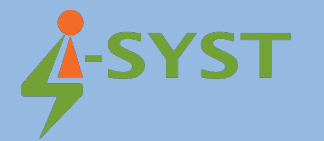

#### 漜 Android Studio Setup Wizard

- 🗆 🗙

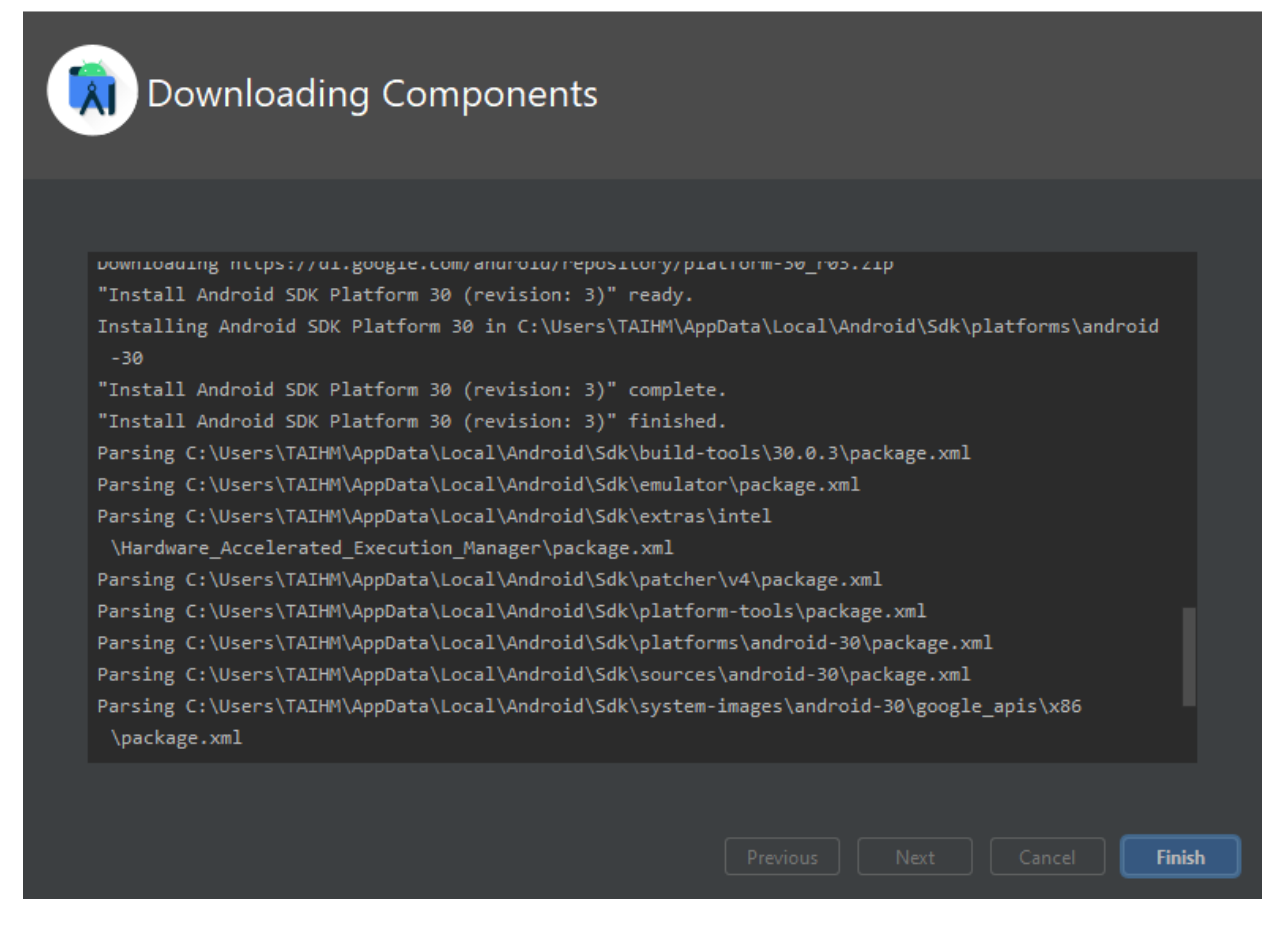

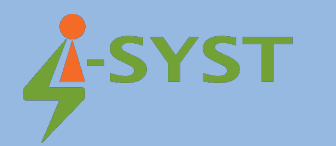

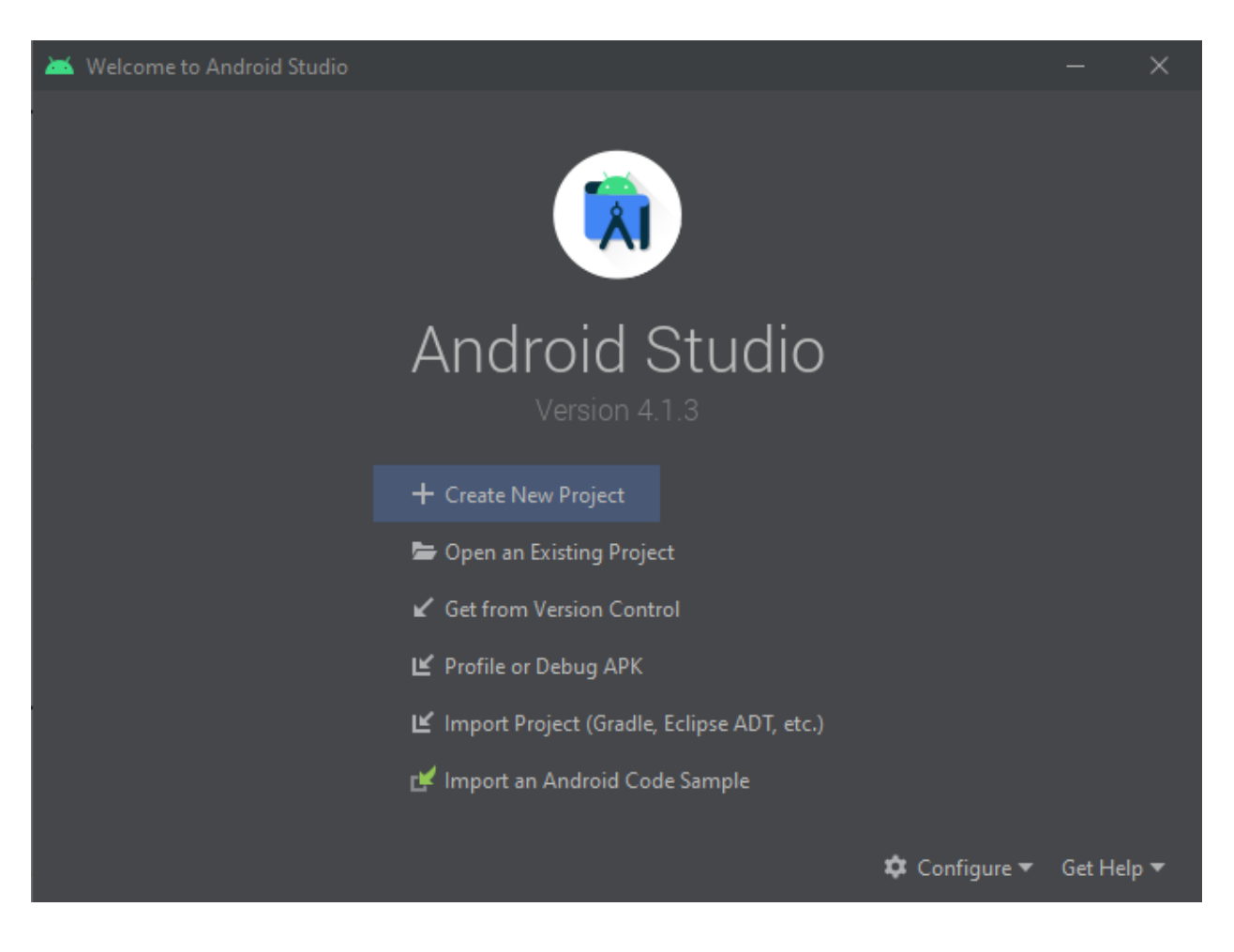

#### 2.2. Create new virtual device

After finishing installation Android Studio, create a new Android virtual device in AVD Manager

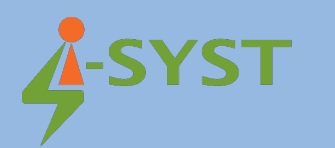

| 📥 An | Iroid Virtual Device Manager |        |                     |                            |         | -       | $\times$ |
|------|------------------------------|--------|---------------------|----------------------------|---------|---------|----------|
|      | Your Virtual D               | evices |                     |                            |         |         |          |
| Туре |                              |        |                     | Target                     | CPU/ABI |         |          |
| Co   | Nexus 5X API 30              | ⊳      | 1080 × 1920: 420dpi | Android 11.0 (Google Play) |         | ▶ ₽     |          |
|      |                              |        |                     |                            |         |         |          |
|      | Create Virtual Device        |        |                     |                            |         | <u></u> |          |

#### 2.3. Import Android Project

Download source code Android app at <u>https://github.com/I-SYST/BluePyro</u> Import Android project BluePyro

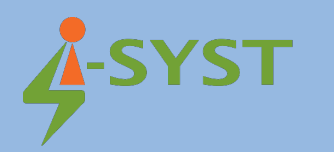

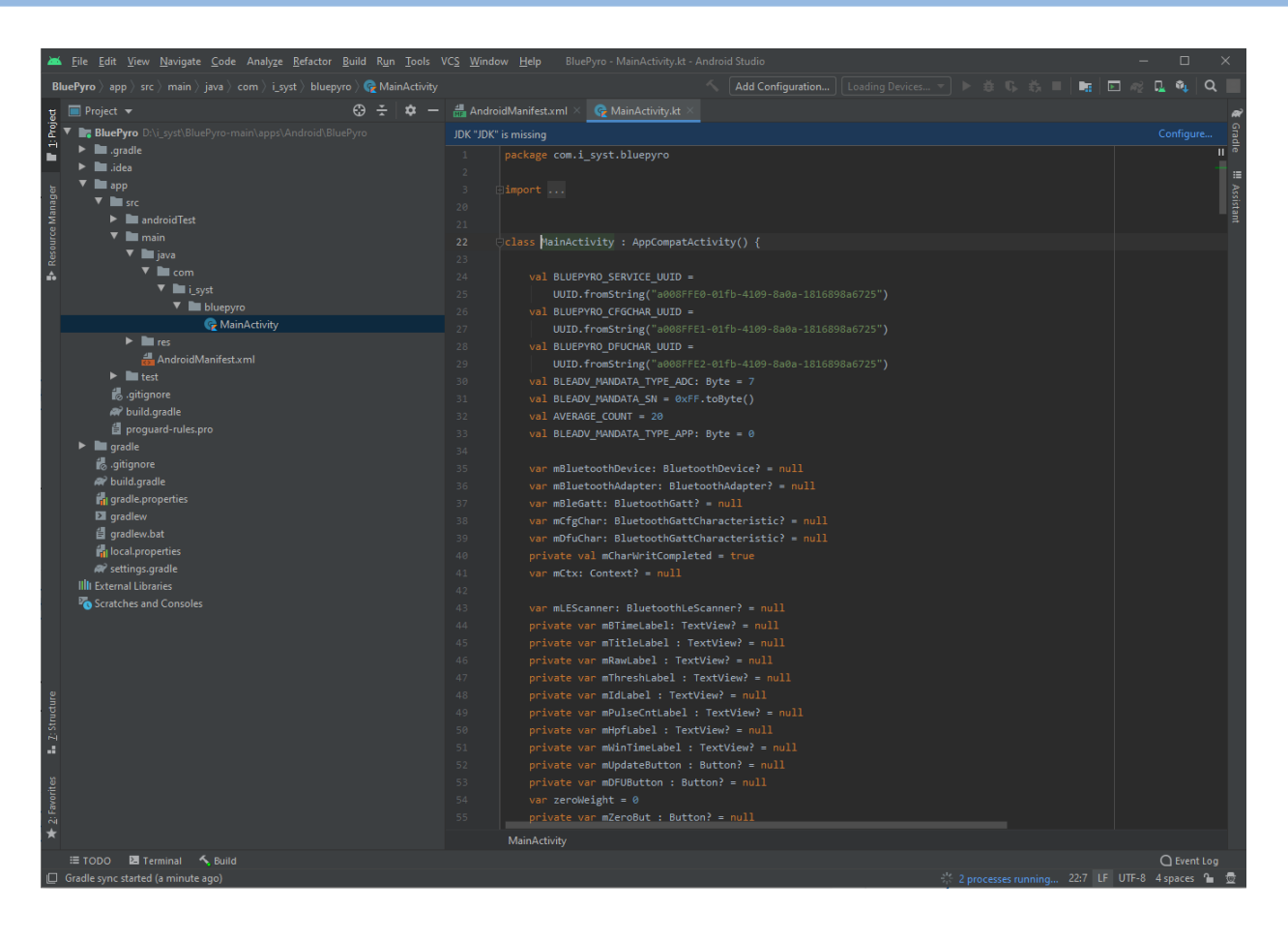

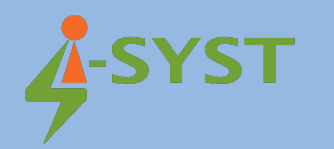

# 2.4. Run the Bluepyro-M3225 Android App Project with new Virtual

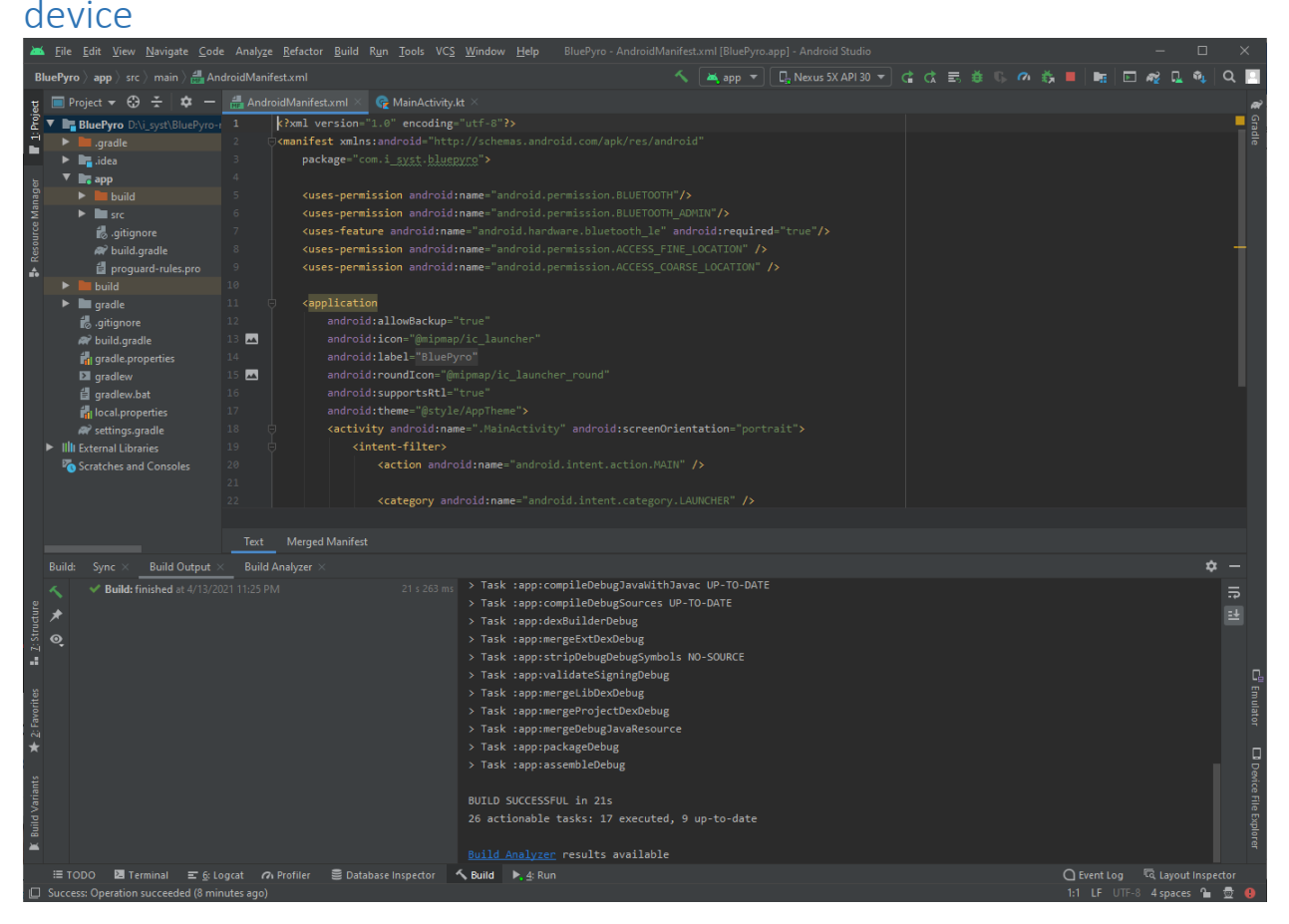

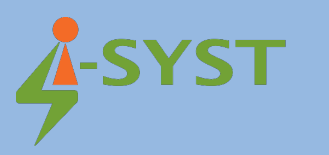

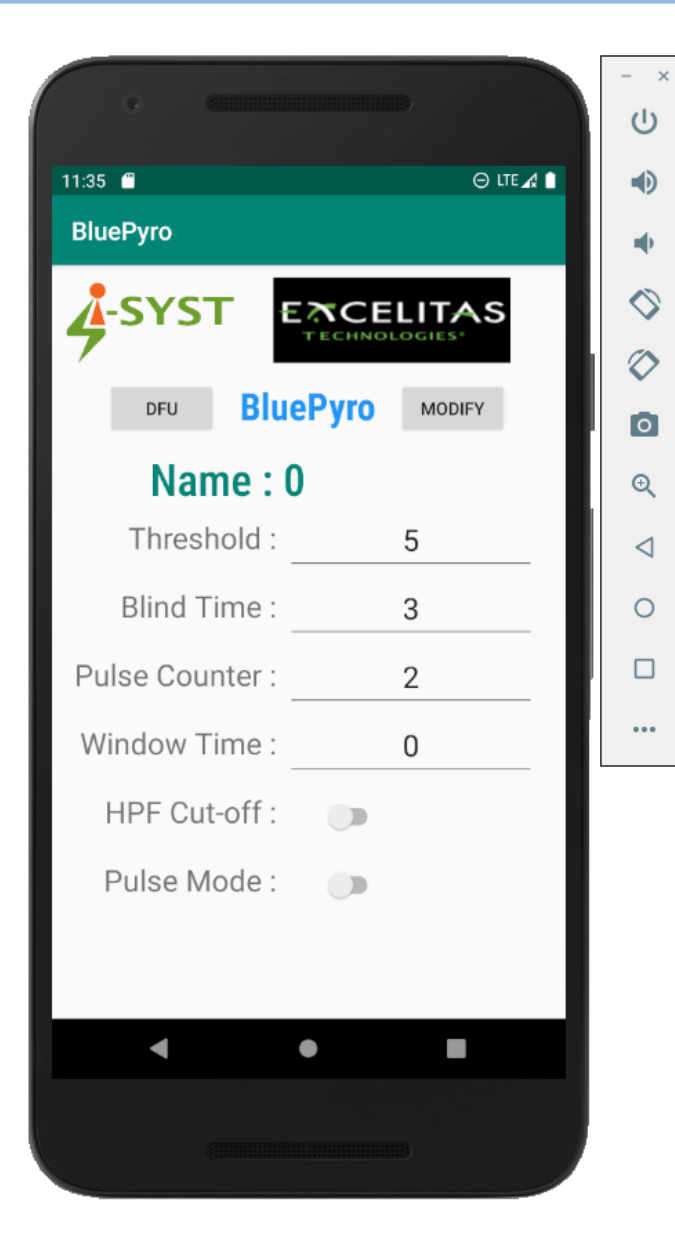

#### 2.5. Run on real Android device

Now it's ready to run on your Android device to test with Bluepyro-M3225. Connect your Android device and run the project on your device. Test the Bluepyro-M3225 device with Bluepyro app on your device. Now you are freely to develop any android apps with Bluepyro-M3225.

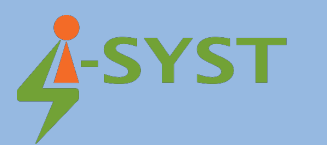

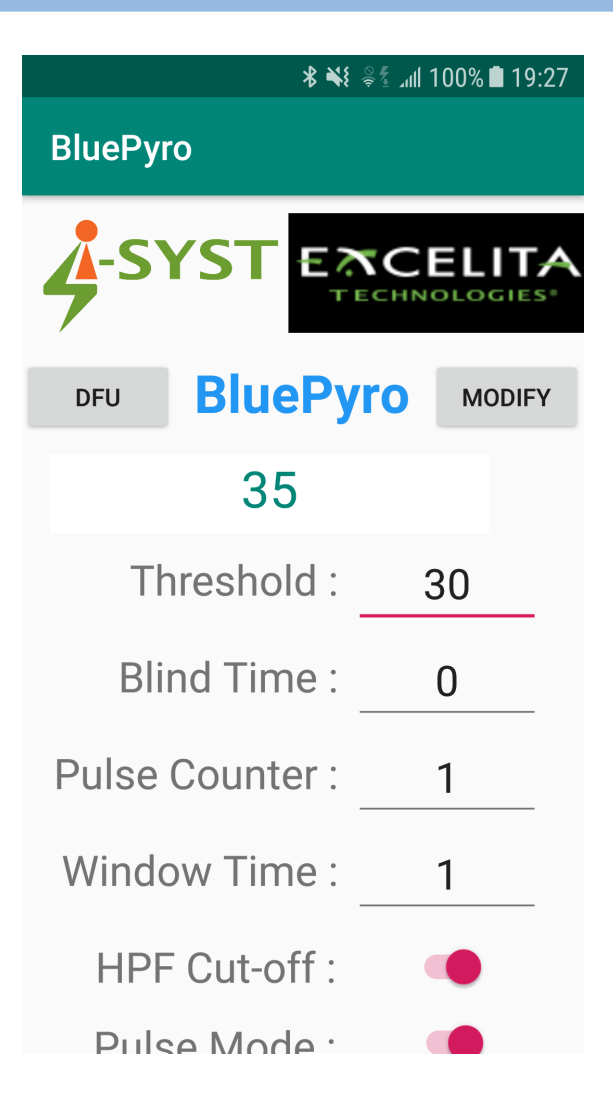

#### 2. Bluepyro-M3225 Firmware development with Eclipse IDE

Please read the installation guide "Eclipse IDE in firmware development with Iosonata" for Eclipse installation at Eclipse IDE in firmware development with IOsonata | I-SYST's Site.

In this section, we will show how to manually develop Bluepyro-M3225 Firmware by Eclipse.

2.1. Download Bluepyro-M3225 Firmware Download source code Bluepyro-M3225 firmware at:

https://github.com/I-SYST/BluePyro

#### 2.2 Import firmware projects to Eclipse

Select Open Projects from File System in File menu Located the Bluepyro-M3225 Firmware directory.

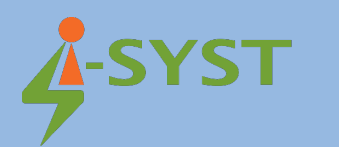

| Import Projects from File System or Archive                                                                                                    |                                                       | – 🗆 X                               |
|----------------------------------------------------------------------------------------------------|-------------------------------------------------------|-------------------------------------|
| Import Projects from File System or Archive                                                                                                    |                                                       |                                     |
| This wizard analyzes the content of your folder or archive file to find projects and impor                                                                                            | t them in the IDE.                                    |                                     |
| Import source: D:\i_syst\BluePyro-main\firmware                                                                                                    | ~                                                     | Directory Archive                   |
| type filter text                                                                                                    |                                                       | Select All                          |
| Folder                                                                                                    | Import as                                             | Deselect All                        |
| ☑ firmware<br>☑ firmware\BluePyro<br>☑ firmware\dfu                                                                                                    | Eclipse project<br>Eclipse project<br>Eclipse project | 3 of 3 selected                     |
| Close newly imported projects upon completion<br>Use <u>installed project configurators</u> to:<br>Search for nested projects<br>Detect and configure project natures<br>Working sets |                                                       | ☐ Hide aiready open projects        |
| Add project to working sets                                                                                                    |                                                       | New                                 |
| working sets:                                                                                                    | She                                                   | ow other specialized import wizards |
| ?                                                                                                    | < Back Next >                                         | Finish Cancel                       |

2.3 Build Bluepyro-M3225 Firmware Projects

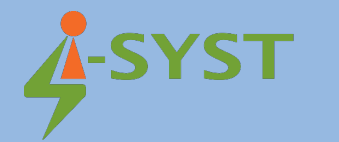

| eclipse-workspace - BluePyro/src/main.cp                                                                                                    | p - Eclipse IDE —                                                                                                    |                  | ×     |
|----------------------------------------------------------------------------------------------------|----------------------------------------------------------------------------------------------------|------------------|-------|
| <u>File Edit Source Refactor Navigate Se</u>                                                                                                    | a <u>r</u> ch <u>P</u> roject <u>R</u> un <u>W</u> indow <u>H</u> elp                                                                                                    |                  |       |
| 🐔 💽 🔳 💽 Run                                                                                                    | ✓ E HelloWorld.elf                                                                                                    |                  |       |
| 📸 ▼ 😂 ▼ 🔂 ▼ 🞯 ▼ 🔅 ▼ 🔿 ▼ 💡                                                                                                    | נייק אין אין אין אין אין אין אין אין אין אין                                                                                                    | ۹ ا              | 8   6 |
| Project Ex 🛛 🗖 🚺 blue_pyro                                                                                                    | .h 🗈 board.h 🗈 main.cpp ⊠                                                                                                    | - 6              | a 🐺   |
| □       2       V       34         > □       35       #inc.         36       #inc.       36         > □       BluePyro       37       #inc.         > □       BluePyro.       37       #inc.         > □       blue_pyro.h       38       #inc.         > □       blue_pyro.h       38       #inc.         > □       board.h       44       #inc.         > □       board.h       43       #inc.         > □       bobag       44       #inc.         > □       bebug       50       #inc.         > □       Debug       50       #inc.         > □       Debug       50       #inc.         > □       Debug       50       #inc.         > □       Debug       50       #inc.         > □       Debug       50       #inc.         > □       Debug       50       #inc.         > □       Debug       50       #inc.         > □       Debug       50       #inc.         55       #inc.       55       #inc.         56       #inc.       55       #inc. <tr< td=""><td><pre>*/ Lude <string.h> Lude (string.h) Lude (atomic) Lude (atomic) Lude "app_util_platform.h" Lude "nrf_sdh.h" Lude "nrf_sdh.h" Lude "idelay.h" Lude "idelay.h" Lude "idelay.h" Lude "ble_service.h" Lude "ble_service.h" Lude "ble_service.h" Lude "ble_service.h" Lude "coredev/upincfg.h" Lude "coredev/upincfg.h" Lude "coredev/ipincfg.h" Lude "interrupt.h" Lude "interrupt.h" Lude "blue_pyro.h" Lude "blue_pyro.h"</string.h></pre></td><td>◆<br/>→<br/>↓<br/>↓</td><td></td></tr<> | <pre>*/ Lude <string.h> Lude (string.h) Lude (atomic) Lude (atomic) Lude "app_util_platform.h" Lude "nrf_sdh.h" Lude "nrf_sdh.h" Lude "idelay.h" Lude "idelay.h" Lude "idelay.h" Lude "ble_service.h" Lude "ble_service.h" Lude "ble_service.h" Lude "ble_service.h" Lude "coredev/upincfg.h" Lude "coredev/upincfg.h" Lude "coredev/ipincfg.h" Lude "interrupt.h" Lude "interrupt.h" Lude "blue_pyro.h" Lude "blue_pyro.h"</string.h></pre> | ◆<br>→<br>↓<br>↓ |       |
| 10:04:00 **<br>make all<br>Invoking: (<br>arm-none-ea<br>text<br>78247<br>Finished bu                                                                                                    | *** Build of configuration Debug for project BluePyro ****<br>GNU ARM Cross Print Size<br>abi-sizeformat=berkeley "BluePyro.elf"<br>data bss dec hex filename<br>2228 6344 86619 15323 BluePyro.elf<br>wilding: BluePyro.siz                                                                                                    |                  | ~     |
| /BluePyro/src/main.cpp                                                                                                    |                                                                                                    | >                |       |

You may need to add some more libraries

Right click on Bluepyro Project, select Project Properties  $\rightarrow$  C/C++ General  $\rightarrow$  Paths and Symbols  $\rightarrow$  Includes tab. Click Add button: Add directory path, select File system

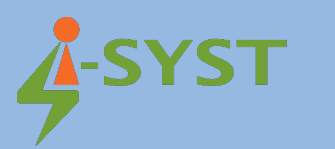

| Properties for BluePyro                                                                                                    | _                                                                                                    |                                                                             |
|----------------------------------------------------------------------------------------------------|----------------------------------------------------------------------------------------------------|-----------------------------------------------------------------------------|
| type filter text                                                                                                    | Paths and Symbols                                                                                                    | ← - ⇒ %                                                                     |
| type filter text<br>> Resource<br>Builders<br>< C/C++ Build<br>Build Variables<br>Environment<br>Logging<br>Settings<br>Tool Chain Editor<br>< C/C++ General<br>> Code Analysis<br>Documentation<br>File Types<br>Formatter<br>Indexer<br>Language Mappings<br>Paths and Symbols<br>Preprocessor Include Pat<br>Profiling Categories<br>Linux Tools Path<br>> MCU<br>Project Natures<br>Project References<br>Run/Debug Settings<br>Task Repository<br>Task Tags<br>> Validation<br>WikiText | Paths and Symbols         Configuration:       Debug [Active]         Includes       # Symbols         Includes       # Symbols         Include directories       Include directories         Assembly       Include directories         GNU C       Include directories         Include directories       Include directories         Assembly       Include directories         GNU C       Include directories         J.J./JOsonata/ARM/Nordic/nRF52/nRF52832/lib/incl         GNU C++       Include directories         J.J./JOsonata/ARM/Nordic/nRF52/nRF52832/lib/incl         GNU C++       Include directories         J.J./JOsonata/ARM/Nordic/nRF52/nRF52832/lib/incl         GNU C++       Include directories         J.J./JOsonata/ARM/Nordic/nRF52/nRF52832/lib/incl         GNU C++       Include directories         J.J./JOsonata/ARM/CMSIS/Core/Include         J.J./JOsonata/ARM/CMSIS/Core/Include         J.J./JOsonata/ARM/CMSIS/Core/Include         J.J./Jexternal/nRF5_SDK/components/libraries/atomic         J.J./external/nRF5_SDK/components/libraries/ratomic         J.J./external/nRF5_SDK/components/libraries/ratomic         J.J./external/nRF5_SDK/components/libraries/log/srcc         J.J./external/nRF5_SDK/components/libraries/log/srcc </th <th>Configurations erences   Add   Edit   Delete   Export   Move Up   Move Down</th> | Configurations erences   Add   Edit   Delete   Export   Move Up   Move Down |
|                                                                                                    | 🖓 Import Settings 🛞 Export Settings                                                                                                    |                                                                             |
| < >                                                                                                    | Restore <u>D</u> efaults                                                                                                    | Apply                                                                       |
| ?                                                                                                    | Apply and Close                                                                                                    | Cancel                                                                      |

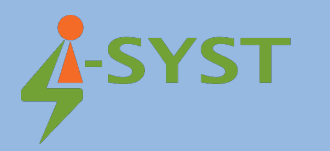

| Add directory path                                                                    | ×                                                  |
|---------------------------------------------------------------------------------------|----------------------------------------------------|
| Directory:                                                                            | aior\arm-none-eabi\include                         |
| <ul> <li>Add to all configurations</li> <li>Add to all languages</li> <li>□</li></ul> | Variables<br>Workspace<br>File system<br>OK Cancel |

Right click on Bluepyro-M3225 Firmware project, select Build Project . Now you can build and manually develop Bluepyro-M3225 Firmware by yourself.

## 2.4 Connect Bluepyro-M3225 device

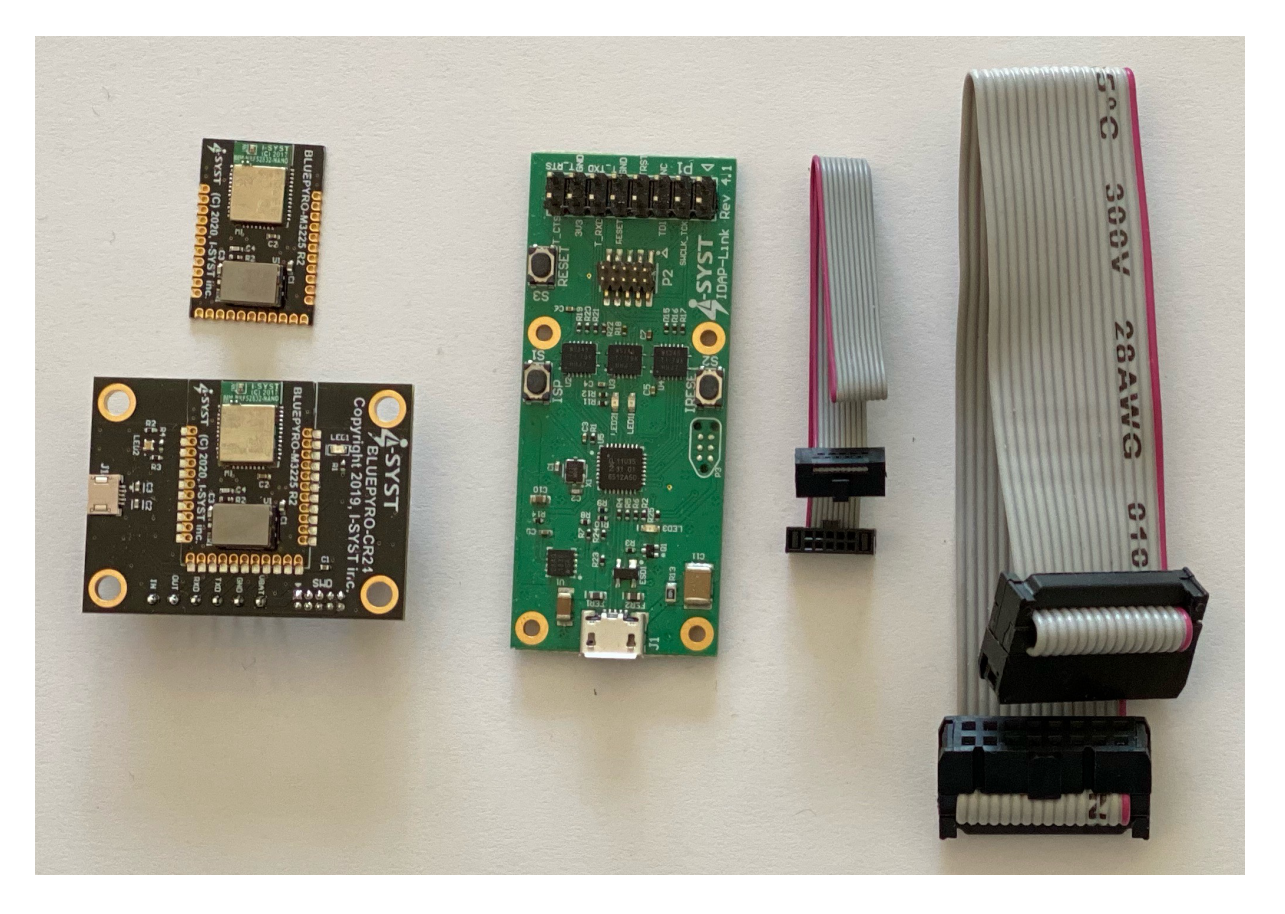

Prepare Bluepyro-M3225 development kit as the figure above include Bluepyro-M3225 board, IDAP-Link.

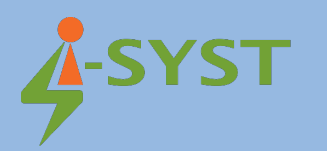

#### Connect Bluepyro-M3225 to computer.

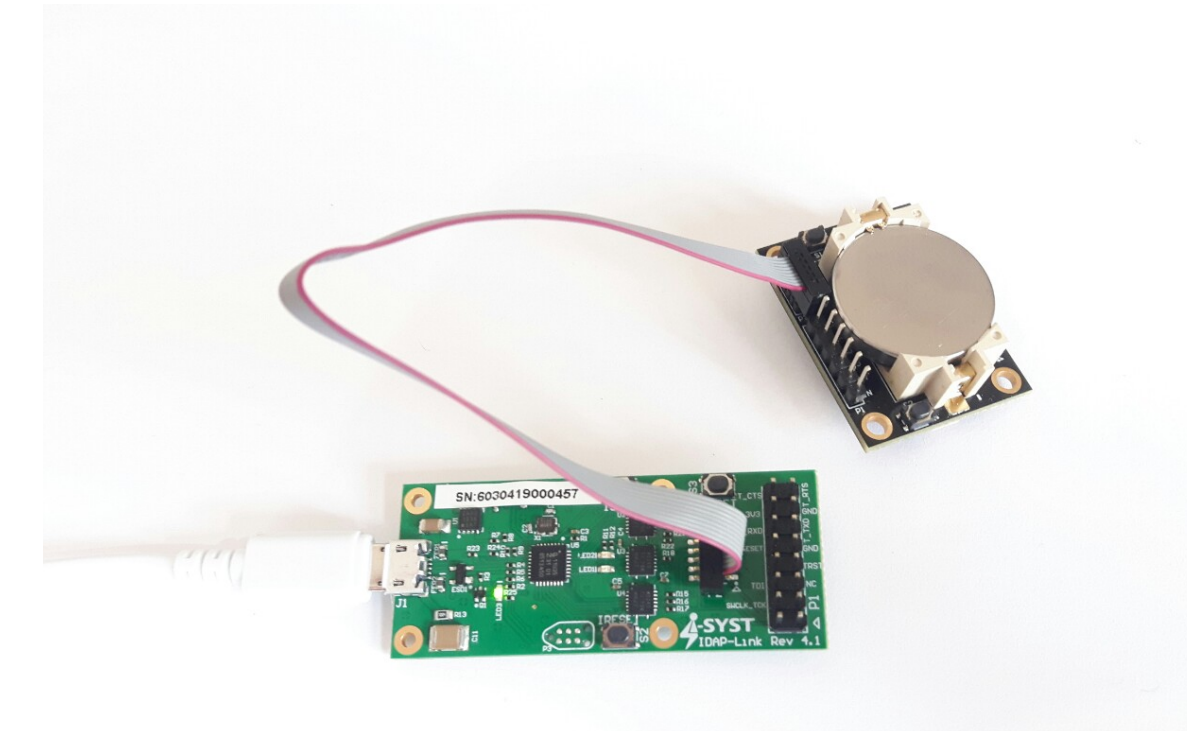

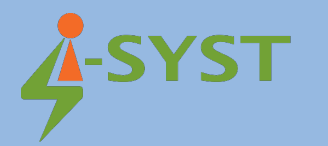

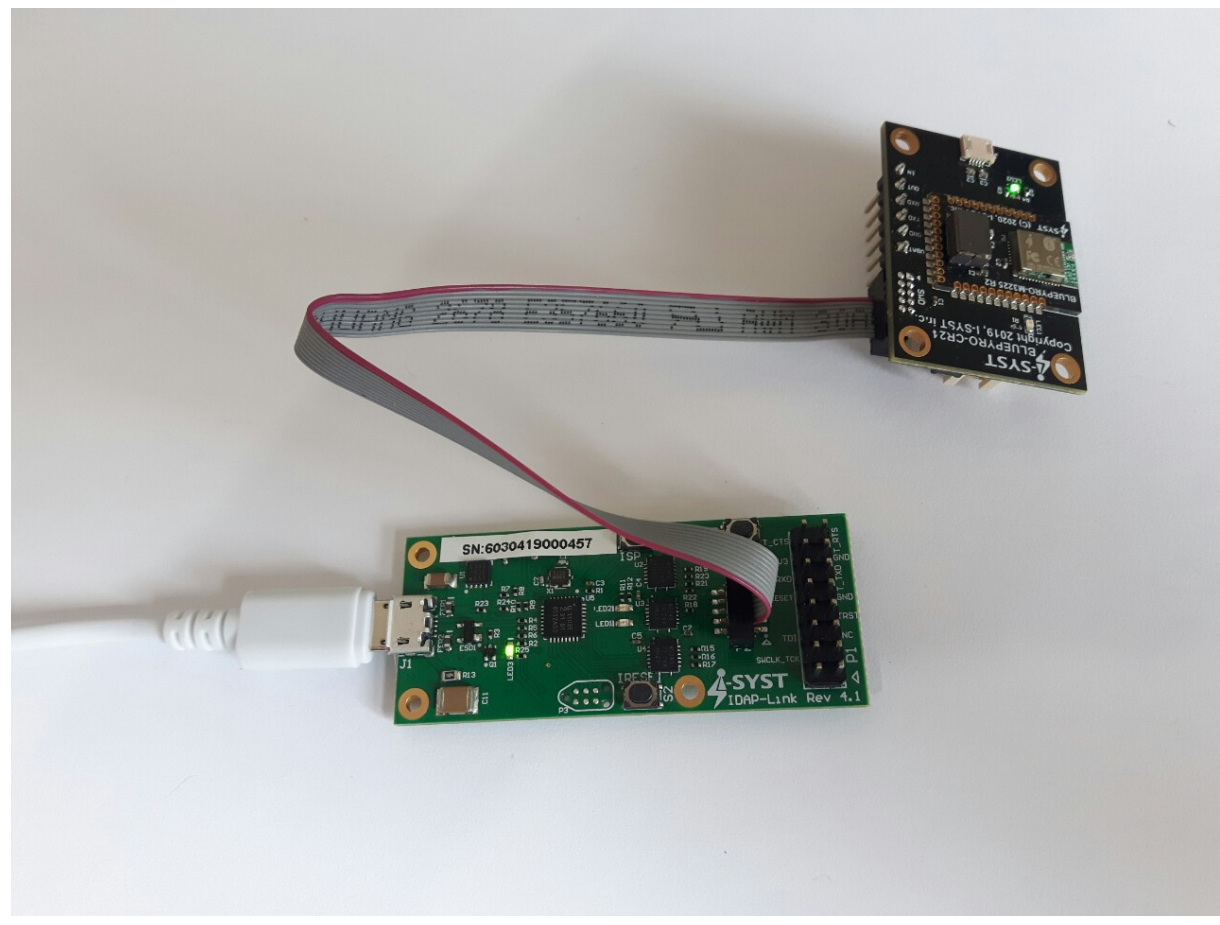

## 2.5 Debug Configurations

In order to debug the Bluepyro-M3225 firmware, we have to set the Debug Configurations as following:

In the Main tab, select C/C++ Application by clicking Search Project. Select BluePyro.elf file.

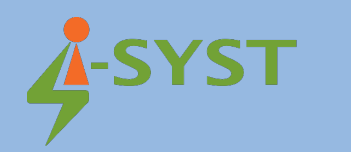

| Debug Configurations                                         |                   |                                        | — П X                                  |
|--------------------------------------------------------------|-------------------|----------------------------------------|----------------------------------------|
| Configurations                                               | ſ                 |                                        |                                        |
| Create, manage, and run configurations                       |                   | Program Selection — L X                |                                        |
|                                                              |                   | Choose a program to run:               |                                        |
|                                                              | New Diver         |                                        | ]                                      |
|                                                              | Name: BluePyrc    | Binaries:                              |                                        |
| type filter text                                             | 📄 Main 🕉 De       | D BluePyro.elf                         | ] ———————————————————————————————————— |
| C/C++ Application                                            | Project:          |                                        |                                        |
| C/C++ Container Launcher                                     | BluePyro          |                                        | Browse                                 |
| C/C++ Postmortem Debugger                                    | C/C++ Applicat    |                                        |                                        |
| CTC/C++ Remote Application                                   | Debug\BluePyr     |                                        |                                        |
| C GDB Hardware Debugging                                     |                   |                                        | Variables Search Project Browse        |
| > C GDB OpenOCD Debugging                                    | Build (if requir  |                                        |                                        |
| BleAdvertiser Debugging                                      | Build Configu     |                                        | ~                                      |
| C Blinky Debug                                               | O Enable auto     |                                        | Disable auto build                     |
| C BluePyro Debug                                             | Use worksp        |                                        | ifigure Workspace Settings             |
| C GDB PyOCD Debugging                                        |                   | Qualifier:                             |                                        |
| GDB QEMU Debugging                                           |                   | 3 armle - /BluePyro/Debug/BluePyro.elf |                                        |
| GDB SEGGER J-Link Debugging                                  |                   |                                        |                                        |
| Launch Group                                                 |                   |                                        |                                        |
|                                                              |                   |                                        |                                        |
|                                                              |                   |                                        |                                        |
|                                                              |                   | UK Cancel                              |                                        |
|                                                              |                   |                                        |                                        |
| Filter matched 18 of 21 items                                |                   |                                        | Revert Apply                           |
|                                                              |                   |                                        |                                        |
| (?)                                                          |                   |                                        | Debug Close                            |
|                                                              |                   |                                        |                                        |
|                                                              |                   |                                        |                                        |
| Debug Configurations                                         |                   |                                        | — 🗆 X                                  |
| Create, manage, and run configurations                       |                   |                                        | 1 second second                        |
|                                                              |                   |                                        |                                        |
|                                                              |                   |                                        | 2                                      |
| 🗋 🖻 🍋 🗎 🗶 🖻 🏹 🗸                                              | Name: BluePyro    | Debug                                  |                                        |
| type filter text                                             | 📄 Main 🕸 De       | bugger 🕨 Startup 🧤 Source 🔲 Common     |                                        |
| > C/C++ Application                                          | Project:          |                                        |                                        |
| C C/C++ Attach to Application                                | BluePyro          |                                        | Browse                                 |
| C/C++ Postmortem Debugger                                    | C/C++ Applicati   | on:                                    |                                        |
| C/C++ Remote Application                                     | Debug\BluePyr     | o.elf                                  |                                        |
| GDB Hardware Debugging                                       |                   |                                        | Variables Search Project Browse        |
| > C GDB OpenOCD Debugging                                    | Build (if require | ed) before launching                   |                                        |
| C BleAdvertiser Debug                                        | Build Configu     | ration: Select Automatically           |                                        |
| C Blinky Debug                                               | Carbles           | huild                                  | O Dirable sute build                   |
| C BluePyro Debug                                             | Use workspa       | ace settings                           | Configure Workspace Settings           |
| C GDB PyOCD Debugging                                        |                   |                                        |                                        |
| GDB QEMU Debugging                                           |                   |                                        |                                        |
| C GDB SEGGER J-Link Debugging<br>GDB SEGGER J-Link Debugging |                   |                                        |                                        |

In the Debugger tab, set the Executable by browsing to the OpenOCD executable file.

aunch Group

Filter matched 18 of 21 items

?

Revert Apply

Debug Close

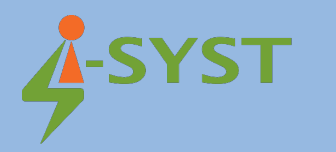

Set the Config Option:

-f "interface/cmsis-dap.cfg"

| -f | "target/ | /nrf52. | .cfg" |
|----|----------|---------|-------|
|----|----------|---------|-------|

| Debug Configurations                                                                                                    |                                                                                                    |                                                                                                    |        | - 🗆       | ×   |
|----------------------------------------------------------------------------------------------------|----------------------------------------------------------------------------------------------------|----------------------------------------------------------------------------------------------------|--------|-----------|-----|
| Create, manage, and run configurations                                                                                                    |                                                                                                    |                                                                                                    |        | 2         | \$  |
| type filter text         > C //C++ Application         C //C++ Attach to Application         C //C++ Container Launcher         C //C++ Postmortem Debugger         C //C++ Remote Application         Cii //C++ Unit         C GDB Hardware Debugging         C GDB OpenOCD Debugging         C BleAdvertiser Debug         C BleAdvertiser Debug         C BleAdvertiser Debug         C BluePyro Debug         C BlystHeater Debug         C GDB SEGGER J-Link Debugging         C GDB SEGGER J-Link Debugging         C GDB SEGGER J-Link Debugging | Name: BluePyro D<br>Main & Debu<br>OpenCD Setup<br>Start OpenOC<br>Executable:<br>GDB port:<br>Telnet port:<br>Config options:<br>Allocate cons<br>GDB Client Setup<br>Executable:<br>Other options:<br>Commands: | ebug igger Startup Source Common Common Control Control Common Control Control | Browse | Variables |     |
| Filter matched 18 of 21 items                                                                                                    |                                                                                                    |                                                                                                    | Revert | Арр       | у   |
| 0                                                                                                    |                                                                                                    |                                                                                                    | Debug  | CI        | ose |

#### Then click Debug button.

| eclipse-workspace - BluePyro/src/main.c                                                                                                    | p - Eclipse IDE                                                                                                    | – o ×                                   |
|----------------------------------------------------------------------------------------------------|----------------------------------------------------------------------------------------------------|-----------------------------------------|
| File Edit Source Refactor Navigate                                                                                                    | search Project Run Window Help<br>                                                                                                    | * - 0 - 0 - 0 - 0 - 0 - 0 - 0 - 0 - 0 - |
|                                                                                                    |                                                                                                    |                                         |
|                                                                                                    | District Districtions Share affirm The District M                                                                                                    | * <b>* * *</b>                          |
|                                                                                                    | Borning Construction of the conclusion of the construction of the construction of the conclusion of the conclusion of th       |                                         |
| Project Explorer 13 Project Explorer 13 Project Explorer 13 Project Explorer 14 Project Explorer 14 Proje | <pre>Bindy.c Blackdentiscr.pp The happ.nt53cpp The Tool D main.cpp 12     // Adjust it for other toolchains.     // Adjust it for other toolchains.     // Adjust it for other</pre> |                                         |
|                                                                                                    | (44) dut <u>0</u> function (/32)<br>(45) dut <u>i</u> comp (/32)<br>(46) dut <u>i</u> mask (/4)                                                                                                    |                                         |
|                                                                                                    | (ar) dm_1_function (/32)<br>(d8) dm_2_nosk (/4)<br>(d8) dm_2_nosk (/4)<br>(31) dm_3_comp (/32)<br>(33) dm_3_comp (/32)<br>(34) dm_3_comp (/32)<br>(35) dm_3_function (/22)                                                                                                    |                                         |
|                                                                                                    | Writable Smart Insert 81                                                                                                    | >                                       |

After you start the debugger, it will stop at main(). Now you can debug the firmware by clicking the

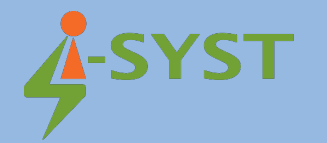

step button (F5, F6) to trace your source code line by line.

#### 2.6 Flashing Firmware

Click Run button to run the firmware on your device.

Note:

Make sure that the softdevice is flashed first. Using Use IDAPnRFProg to flash NRF softdevice using IDAP-Link. Download here <u>IDAP-Link/M - Browse /Windows at SourceForge.net</u>

Run IDAPnRFProg by following command line:

\$.\IDAPnRFProg.exe .\external\nRF5\_SDK\components\softdevice\s132\
hex\s132 nrf52 7.2.0 softdevice.hex